# TOWISE Ver.5.2.1.0 アップデート概要

2013 年 8 月 株式会社 ニコン・トリンブル

# はじめに

いつも弊社製品をご愛顧いただき、誠にありがとうございます。 この度、TOWISEの最新バージョン Version 5.2.1.0 をリリース致します。

# このバージョンの概要

TOWISE Ver.5.2.1.0 では、Ver.5.2.0.0 で提供を開始した新規パッケージ「画地スキャン」と「街区点・復元測量」へ 機能追加を行い、さらに強力な業務支援ができるものに仕上がっています。また、基本部分やその他パッケージでも改良 を行い、リビジョンアップでありながらいくつかの効果的な機能をご利用いただけるようになっています。

本書では、それらの代表的な改良内容をご紹介しています。

TOWISE Ver.5.2.1.0 のその他の内容につきましては、別紙「アップデート機能一覧」を合わせてご覧ください。

# ■ 画地スキャンパッケージの改良 .....-- 3 -● 画地スケッチ登録・画地スキャン・画地トレース 共通の改良 ...... ■街区点・復元測量パッケージの改良 .....- 10 -● 街区点一覧コマンドの改良...... - 10 -● 街区点間距離登録コマンドの改良.....--11 -● 調査図素図作成コマンドの改良...... - 11 -■その他の改良.....- 12 -● 背景マスク用ペイント対応.....--12 -● 観測現況展開の改良 ...... - 13 -● CAMBAS 移行データ読み込みの UI 改定 ...... - 14 -● パート図の改良......--15-● 観測データ受信の改良 ...... - 17 -● インポート-数値平板の改良.....--18- ● 辺長角度作図コマンドの改良...... - 18 -● 中心線および幅杭計算の改良...... - 19 -● 図根多角点選点手簿(新規コマンド) ...... - 19 -● 作業規程準則、記載例への対応 ...... - 21 -ご注意.....- 22 -● データの互換性について...... - 22 -● 動作環境について ...... - 22 -

※ 「画地スケッチ登録」は「TOWISE BASIC GATE」のコマンドですが、類似内容が多いため「画地スキャンパッケージの改良」の項目に記載しています。

# 目次

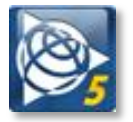

● 画地スケッチ登録・画地スキャン・画地トレース・測点トレース 共通の改良

#### 編集内容の「保存/呼出」が出来るようになりました

Vup TOWISE BASIC GATE/画地スキャン

編集内容をバインダー単位で保存・呼出する機能が追加されました。

作業途中の編集内容を保存することで、翌日等に編集作業を継続して行うことが出来るようになります。

| 画地スケッチ登録                  |                              |
|---------------------------|------------------------------|
| () 結線の編集を行って下さい。          |                              |
|                           | 編集内容の呼び出し                    |
|                           | 名前     更新日時                  |
|                           | 右半分編集完了 2013年8月5日 17:16:15   |
| 点指示                       | 編集終了(確認中) 2013年8月5日 17:16:41 |
| ☑ 連続モード ☑ 直線区間の通過点を自動取得する |                              |
| 設定「呼出し」保存                 |                              |
|                           |                              |
| 幕集内容の保存呼出しが出来ます。          | 登録名:                         |
|                           | 開((O) +>とル                   |

### 条件の「保存/呼出」が出来るようになりました

約

設定条件の内容を、複数パターン登録することで、条件の切り替えができるようになりました。

| 初期値に戻す(「呼出」(保存 |                                                                            |
|----------------|----------------------------------------------------------------------------|
| 条件の保存呼出しが出来ます。 | 設定内容の保存<br>名前<br>夏い2値579用<br>2013年5月30日 17:17:28<br>対象とするラスタの状態に合わせて呼出します。 |
|                |                                                                            |
|                | 登録名: 濃いカラーラスター用条件<br>保存(S) キャンとル                                           |

#### 表示色の指定が出来るようになりました

閉合線、開放線、塗潰し、またはマークに対して、表示色の指定機能が追加されました。 背景の状態に合わせ、見やすい色に変更が出来るようになります。

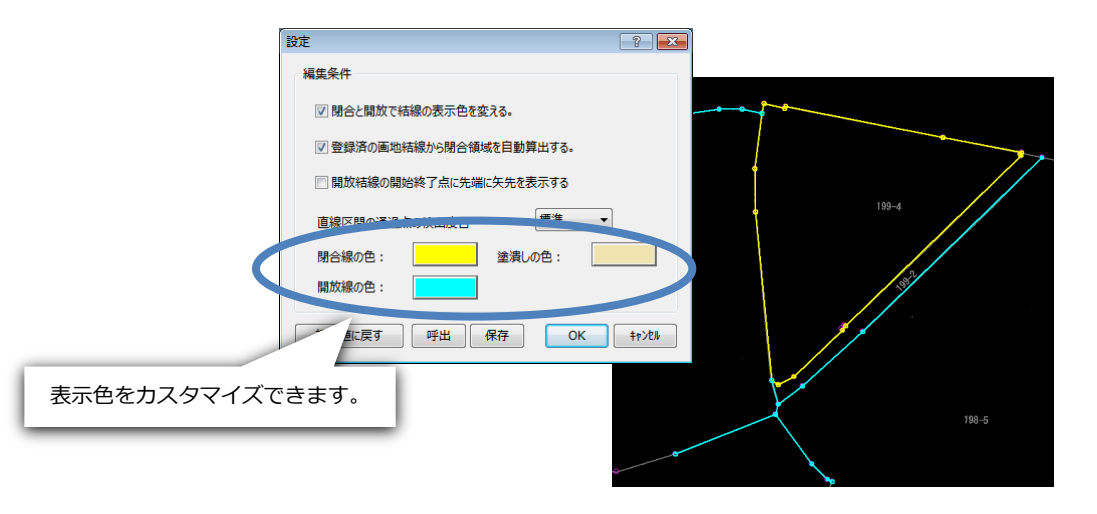

### 多角形指定で削除が出来るようになりました

編集時の削除モードにて、多角形指定での範囲指定が出来るようになりました。 ポップアップより「選択方法>多角形」を選択することで、多角形での削除領域を指定できます。 複雑な形状や狭い領域を多角形による指定で、一括して削除することが出来ます。

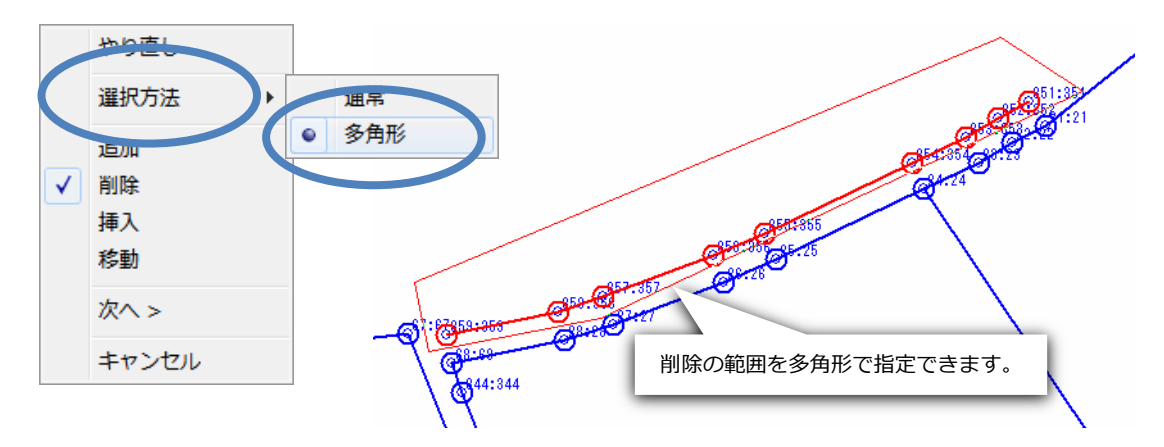

# 編集のやり直しが出来るようになりました

編集時に、直前の編集内容をやり直す機能が追加されました。 ポップアップより「やり直し」を選択することで、直前の状態に戻すことが出来ます。 誤操作により、間違った編集を簡単に元の状態に戻すことができます。 やり直しは、連続した10回までの編集内容を元に戻すことが出来ます。

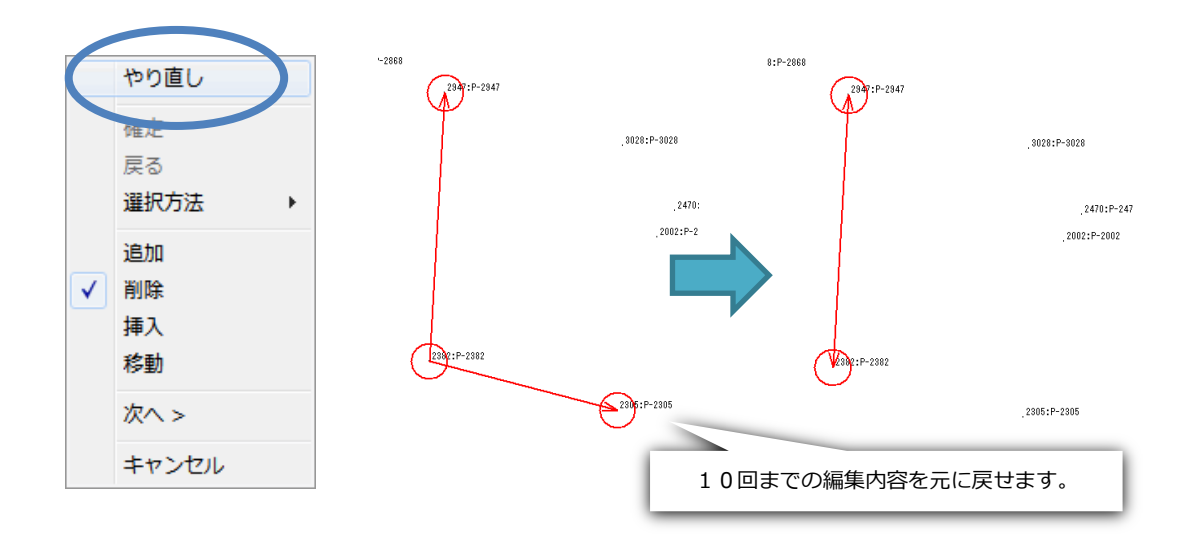

## ● 画地スケッチ登録・画地スキャン・画地トレース 共通の改良

#### Vup TOWISE BASIC GATE/画地スキャン

#### 挿入モードで連続指定が出来るようになりました

編集時の挿入モードにて、連続して挿入点を指定出来るようになりました。 指定した結線に対して、指定した位置より遠い端点に向かって連続して折れ点を挿入出来ます。

| ●地スケッチ登録 🔹 - ■ 💌                                                                                                    | 28 97:P-2847                 |
|----------------------------------------------------------------------------------------------------|------------------------------|
| (1) 結線の編集を行って下さい。                                                                                                    | , 3028:F-3028                |
| 結線編集: ○追加(A) ○削除(S) ●挿入(D) ●移動(E)<br>要素指示 む 点指示 む                                                                    | .2470:P-2470<br>.2002:P-2002 |
| <ul> <li>         ▼連続モード         ▼直線区間の通過点を自動取得する      </li> <li>         設定         呼出し         保存      </li> </ul> | 連続して挿入点を指示出来ます。              |
|                                                                                                    | 2005 - D- 2005               |

## 地番を作図できるようになりました

「図形を登録」を選択した時に、地番を文字図形として作図することが出来るようになりました。 ※画地スケッチ登録は「図形を登録」機能は利用できません。

| 画地スキャン                                     | ? 🗖 🗖 💌       |
|--------------------------------------------|---------------|
| 直地(線図形)を登録します。                             |               |
| <ul> <li>画地を登録</li> <li>● 図形を登録</li> </ul> | ▼地番作図 1.50 mm |
| 地番 1 223-                                  |               |
| 🔲 地番を指定 📃 開放線を登                            | 録 🛛 塗潰し表示     |
| A 1 Layer-2                                |               |
| 設定保存                                       | < 戻る 確定 キャンセル |

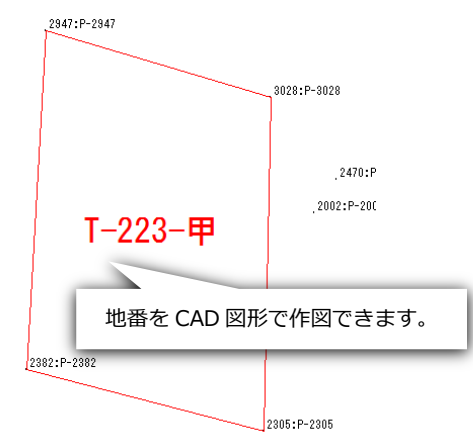

# 地番のカウントダウンが出来るようになりました

画地の登録にて地番をカウントダウンさせることが出来るようになりました。

|                                               | 文字条件 ?                     |
|-----------------------------------------------|----------------------------|
| ● 画地の登録開始No名称を指定します。                          | ⑦ カウントアップ                  |
| ₩業 5001                                       |                            |
| 10日 5001 ···· ··· ··· ··· ··· ··· ··· ··· ··· | ☑ 文字をカウントアップする(いろは/イロハ・・・) |
| (例:110、109、108、107・・)                         | ☑ 前置き文字 仮: ☑ 後置き文字 (甲)     |
| 2<br>設定 保存 < 戻る 確定 キャンセル                      | ОК <b>+</b> руди           |

## 「ABC」文字のカウントアップ&ダウン

画地の登録にて地番末尾の「A, B, C・・・」の文字をカウントアップ/ダウンすることが出来るようになり ました。

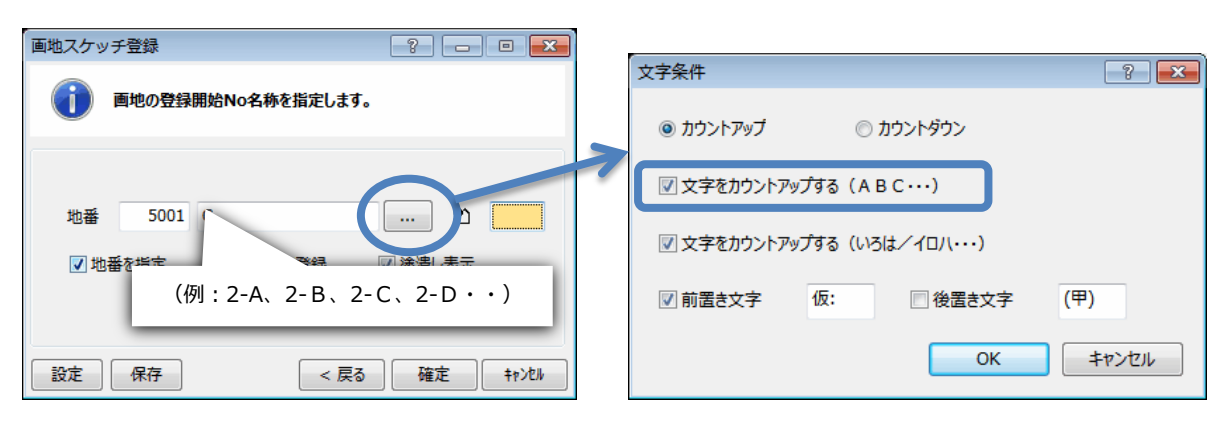

# 「いろは/イロハ」文字のカウントアップ&ダウン

画地の登録にて地番末尾の「いろは/イロハ・・・」の文字をカウントアップ/ダウンすることが出来るように なりました。

| ●地スケッチ登録 ? - □                                      |                                                   |
|-----------------------------------------------------|---------------------------------------------------|
|                                                     | 文字条件                                              |
|                                                     | <ul> <li>         ・         ・         ・</li></ul> |
| #1番 5001                                            |                                                   |
| →出番 5001<br>「 地番を指定 発見                              | ☑ 文字をカウントアップする (いろは/イロハ・・・)                       |
| (例:2-イ、2-ロ、2-八、2-二・・)                               | ☑ 前置き文字 仮:                                        |
| 設定         保存         < 戻る         確定         キャンセル | ОК <b>‡</b> ү>セル                                  |

## 地番の「前置き文字」「後置き文字」

画地の登録にて地番に対して「前置き文字」「後置き文字」を設定出来るようになりました。

| 画地スケッチ登録 | \$ - • •             | ×   | -          |         |              |          |
|----------|----------------------|-----|------------|---------|--------------|----------|
|          |                      |     | 文字条件       |         |              | ? 💌      |
| ● ● ●    | の登録開始No名称を指定します。     |     | カウントアップ    | 0       | ) カウントダウン    |          |
| ***      |                      | T   | ☑ 文字をカウントア | ∿プする(A  | ВС…)         |          |
|          | 5001                 | - L | ☑ 文字をカウントア | ゆプする (い | いろは/イロハ・・・)  |          |
|          | (前置き文字)+指定地番+(後置き文字) |     | ◎前军+文文     | (版)     | □ 24 平 キ ☆ 支 | (田)      |
|          | で地番が登録されます           |     | MECXT      | UX.     | 12 IZECXT    | (+)      |
|          |                      |     |            |         | OK           | ±17\1711 |
| 設定保      | 存 < 戻る 確定 +ャンパ       |     |            |         |              |          |

## ↑↓+ーによる地番のカウントアップ&ダウン

画地の登録にて↑↓キーにより、地番のカウントアップ/ダウンが出来るようになりました。

| 画地スケッチ登録          | ? - • 💌                   |           |       |
|-------------------|---------------------------|-----------|-------|
| 画地の登録開始No名称を指定しま  | <b>J</b> .                |           |       |
| ₩₩ 50 1 А-1       | •                         |           |       |
| ☑ 地番を指定  ☑ 開放線を登録 | +- <i>π</i> -ドの↑↓+-       | を押すことで    | disco |
| 」<br>設定 保存 < 戻    | 也番のカウントアップ/ダ<br>る 確定 キャンル | 「ウンが出来ます。 |       |
|                   |                           |           |       |

#### 開放結線の始終点の矢先表示

開放結線の開始・終了点にそれぞれ矢先記号を表示させることが出来るようになりました。

| 設定 ? 💌                  |                   |
|-------------------------|-------------------|
| 編集条件                    |                   |
| ☑ 閉合と開放で結線の表示色を変える。     |                   |
| ✓登録済の正地行線のつけらはより動質出する。  |                   |
| ☑ 開放結線の開始終了点に先端に矢先を表示する | 矢先を付けることで開放線の繋がり  |
| 直線区間の通過点の検出度合 標準 ・      | が確認しやすくなります。      |
| 閉合線の色: <b>室</b> 潰しの色:   |                   |
| 開放線の色:                  |                   |
| 初期値に戻す 呼出 保存 OK キャンセル   | Cong and Cong and |

### 「塗り潰し」の表示オン/オフ

画地の登録画面で、閉合結線に対して「塗潰し表示」を「する/しない」の指定が出来るようになりました。

| ■地スケッチ登録 ?                                     |                                |
|------------------------------------------------|--------------------------------|
| 画地の登録開始No名称を指定します。                             | 199-4                          |
| 地番 5001 A-1 ・・・・ む<br>『 地番を指定 『 開放線を登録 『 塗潰し表示 | 716-14                         |
| 設定     保存     < 戻る     確定     +t ンヒル           | 塗り潰し OnOff を切り替え可能です。<br>198-6 |

## ● 画地スケッチ登録・画地スキャン 共通の改良

#### 隣接地や長狭物の登録が簡単に出来るようになりました

既存の画地パートの境界線を利用して、画地を登録することが出来るようになりました。 隣接する画地や、道路・水路等の長狭物の登録を簡単に行うことが出来ます。

#### <既存画地を利用した隣接地の登録例>

画地パートを利用して、隣接地の差分の境界線を指示することで、画地の登録作業を簡単に行うことが出来ます。

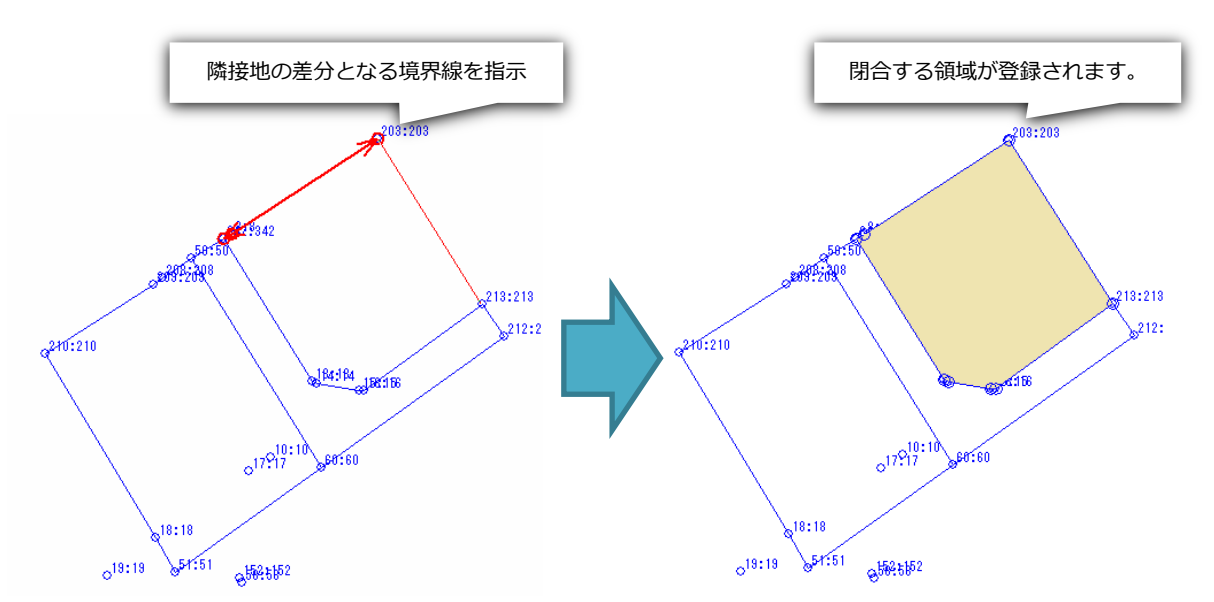

<既存画地を利用した長狭物の登録例>

長狭物等の閉じる箇所を指示するだけで、閉合する領域から登録する境界線を自動生成します。

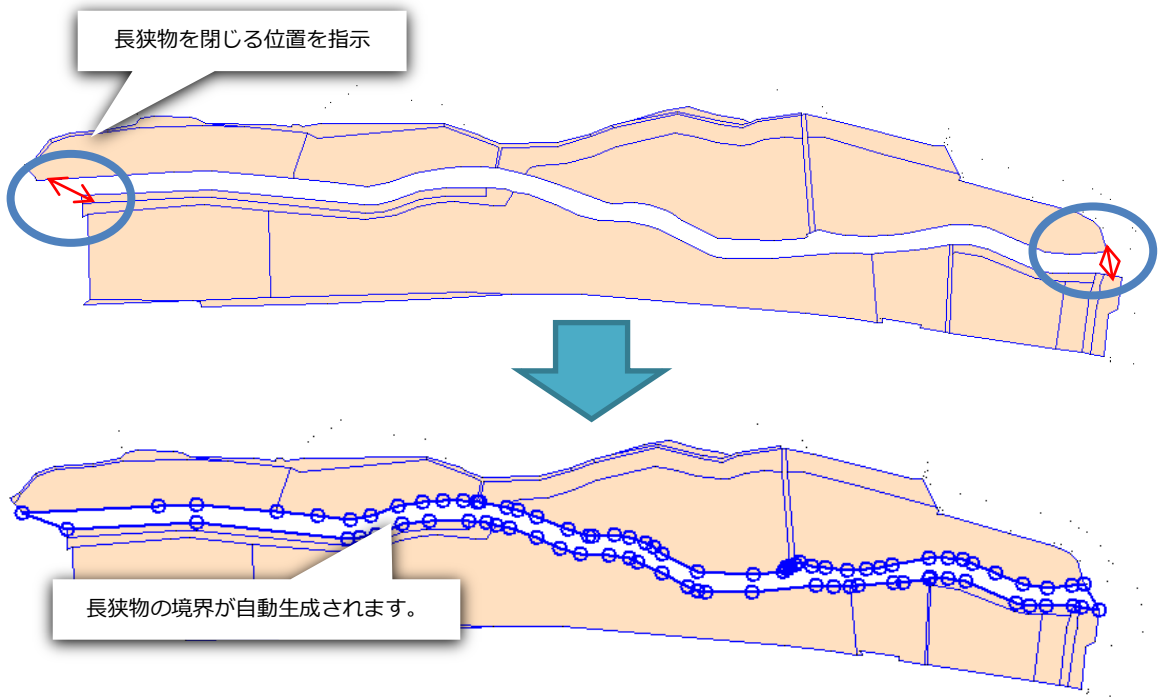

## 挿入モードで結線の追加が出来るようになりました

編集画面の「挿入モード」の時に、Ctrl キーを押しながら端点を指定することで、指定した端点から伸びる結線 を追加することが出来るようになりました。

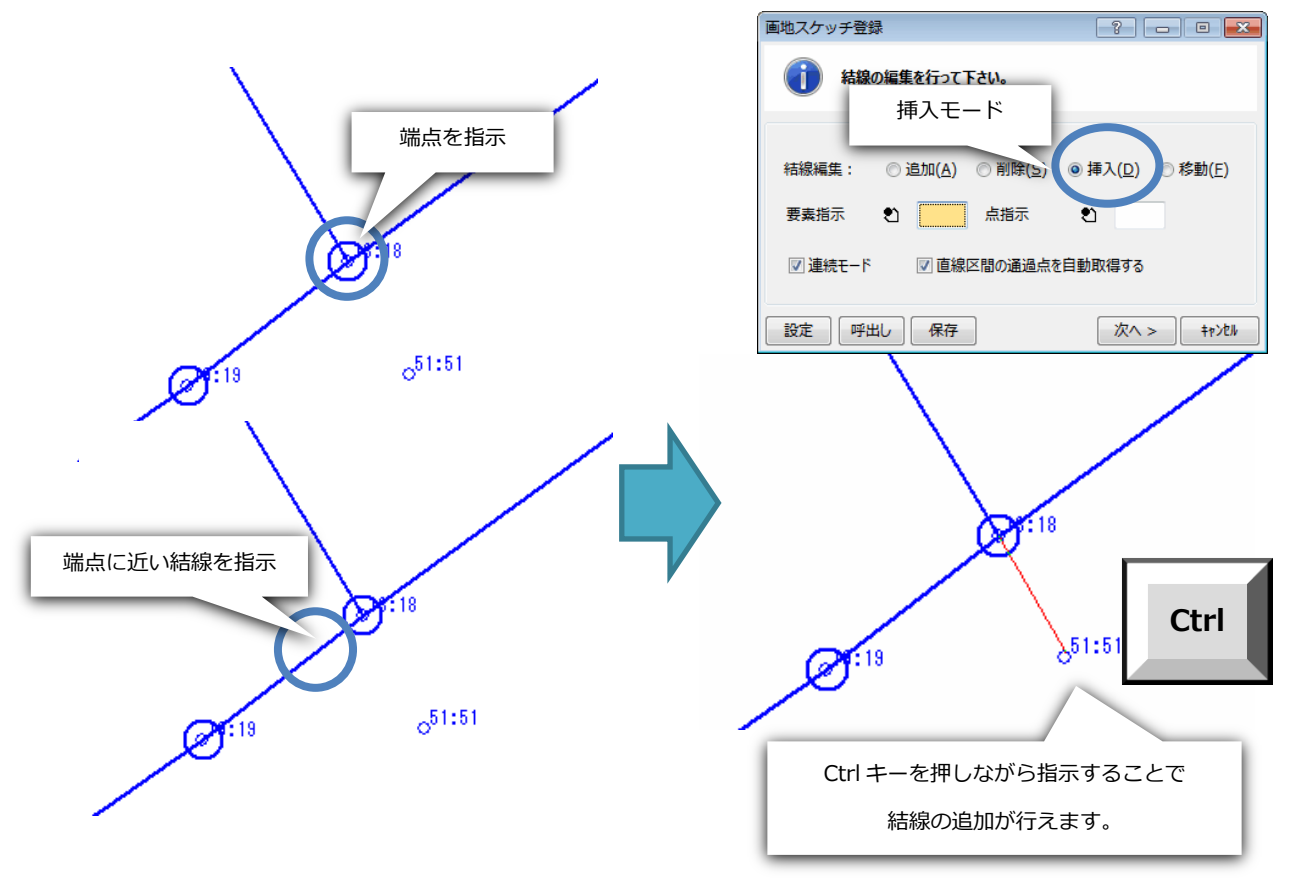

# 追加モードで結線の削除が出来るようになりました

編集画面の「追加モード」のときにドラッグで範囲指定することで、範囲に重なる結線を削除できるようになり ました。

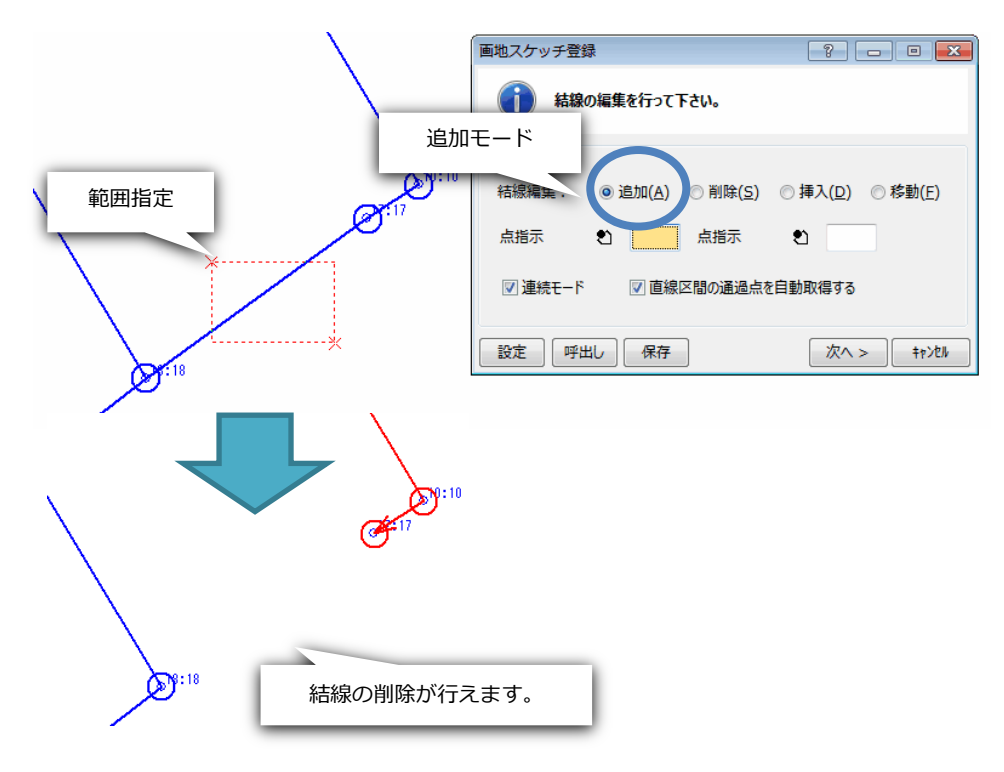

# ■街区点・復元測量パッケージの改良

#### ● 街区点一覧コマンドの改良

#### Vup 街区点・復元測量

街区測量または復元測量の辺長較差計算を行った後、較差計算の内容を確認できるようになりました。一覧表示 上で選択した測点(複数選択可)の較差計算結果として、辺長や較差、判定結果などをコマンド画面下部に表示 します。表示した較差計算結果は情報表示ウィンドウの「処理報告」に出力することもできます。また操作性を 向上させるため、測点の抽出表示機能の追加や、コマンド画面のメニューやアイコンの再構成を行いました。

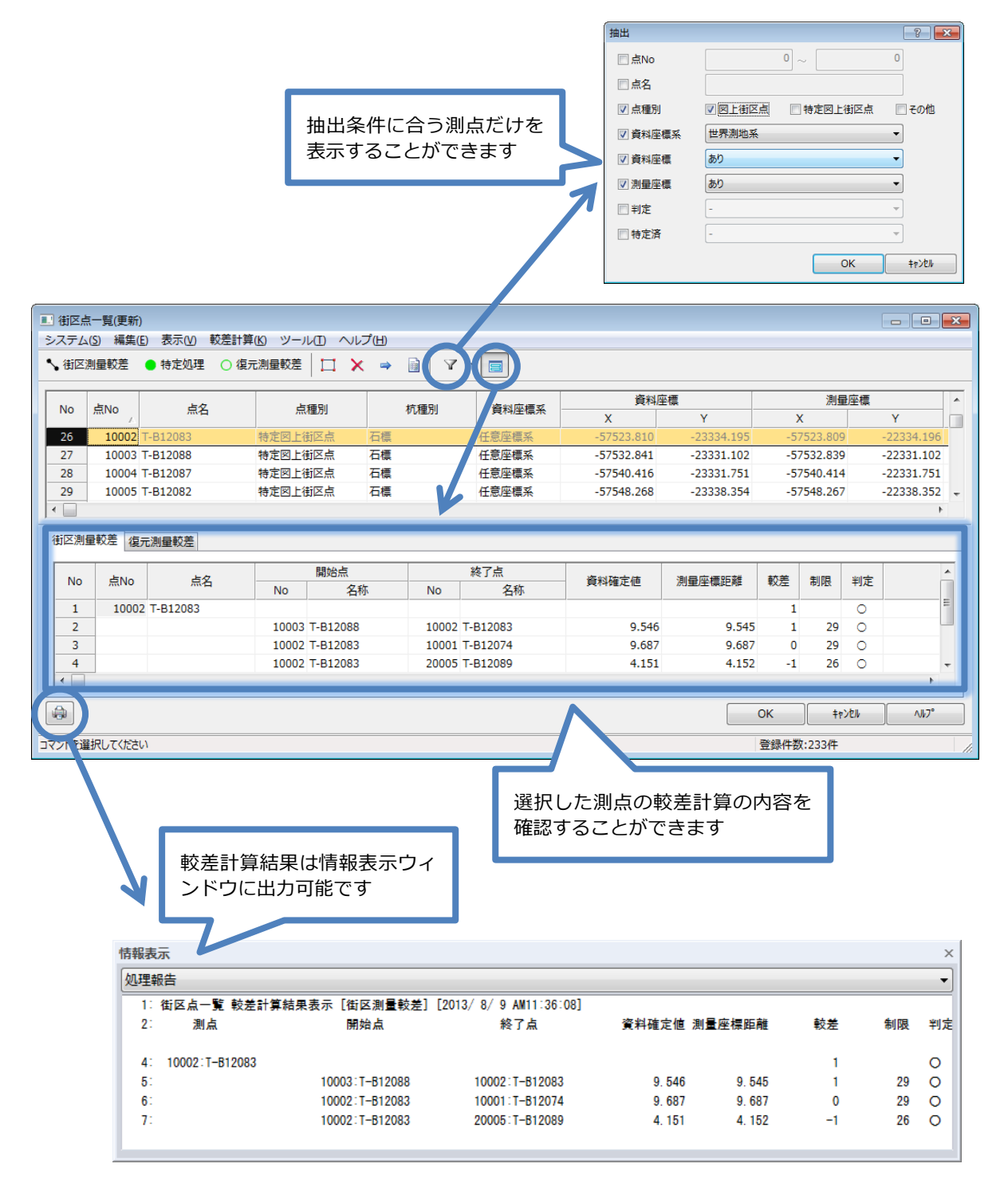

## ● 街区点間距離登録コマンドの改良

資料座標値を基に自動計算した点間距離を、資料確定値や境界図距離として登録できるようになりました。また 操作性を向上させるため、点間距離の複写機能やパート図ピックと入力画面の連動機能の追加、コマンド画面の メニューやアイコンの再構成を行いました。

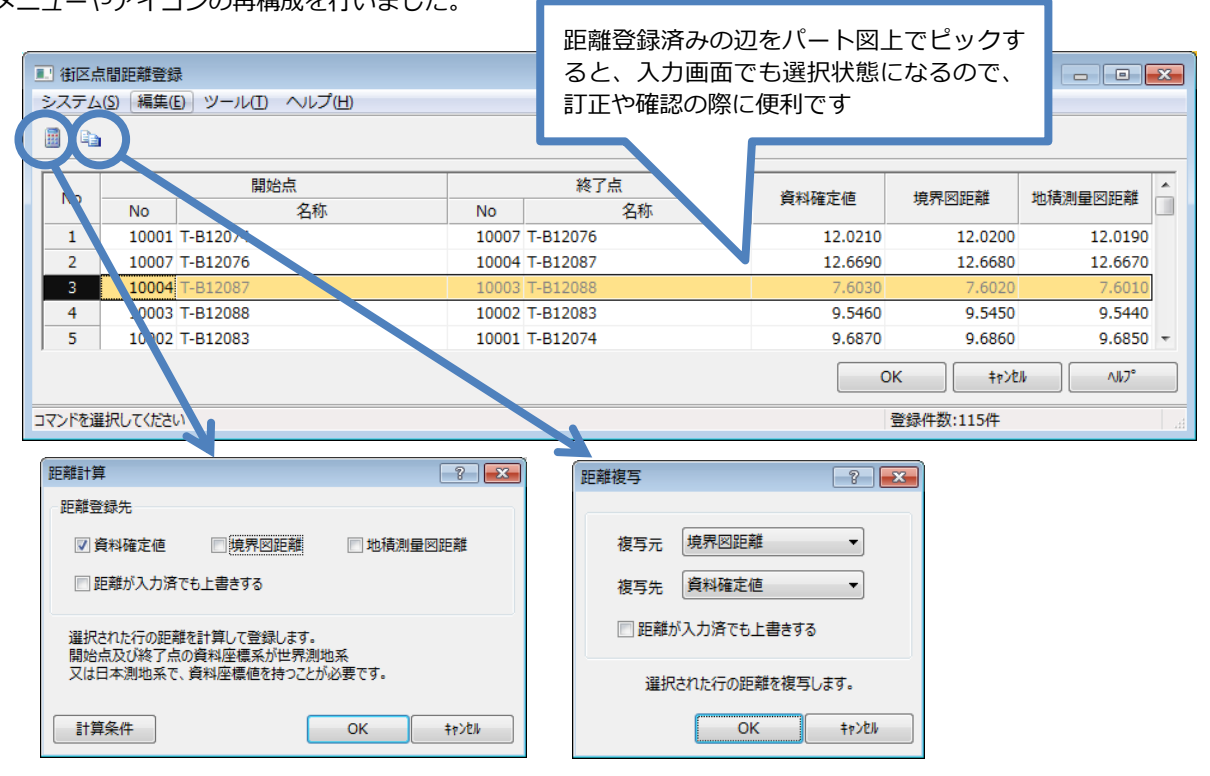

# ● 調査図素図作成コマンドの改良

Vup 街区点・復元測量

画地の図式設定に、地番囲み線の矩形を塗りつぶす機能を追加しました。また画地の作図対象として、システム 提供以外の土地種別も選択できるようになりました。

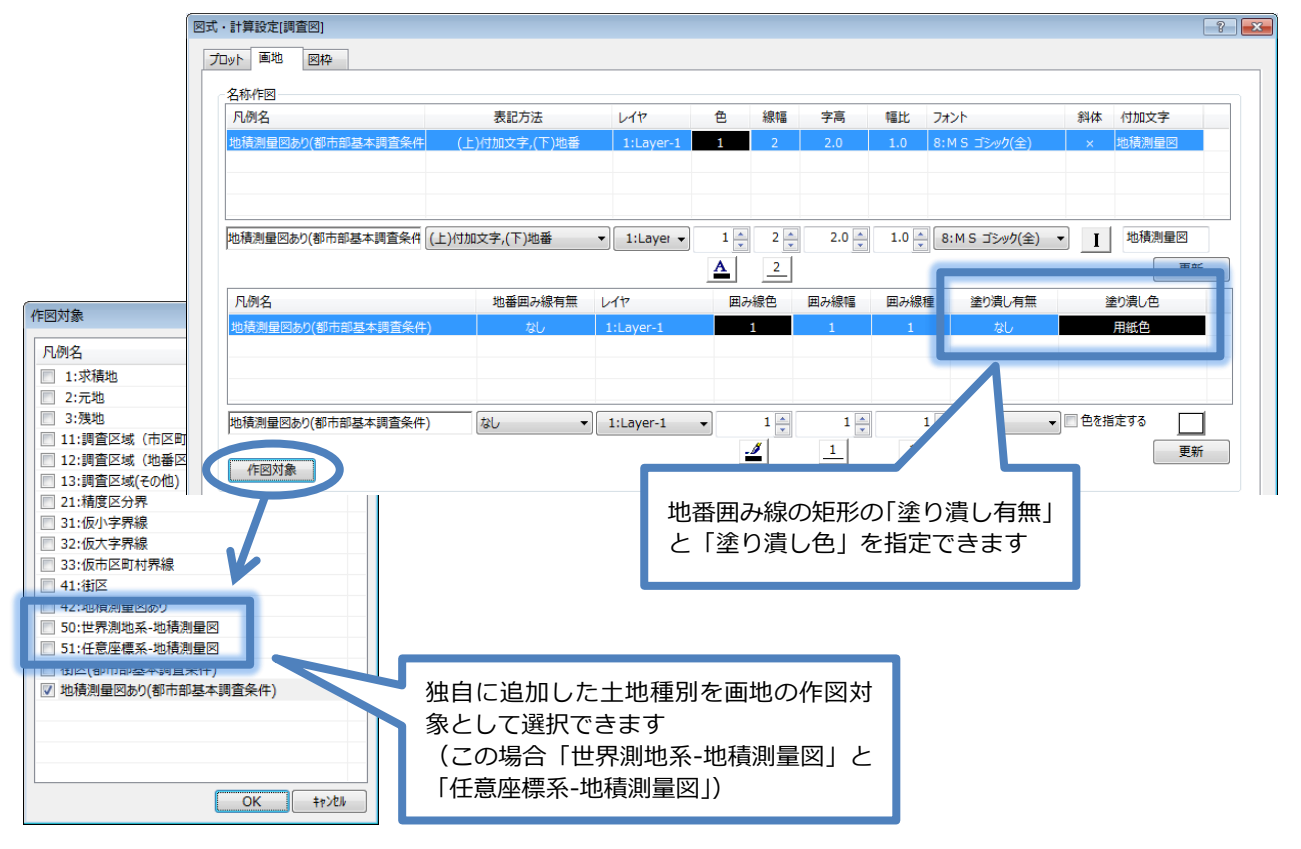

# ● 背景マスク用ペイント対応

### Vup TOWISE CAD

#### 概要

ペイントパターンに、常に背景色と連動する「背景マスク用」パターンを追加しました。「背景マスク用」ペイン トパターンを使用すると、背景のラスタや CAD 図形を加工することなく、自由に切り抜き表現をすることができ ます。

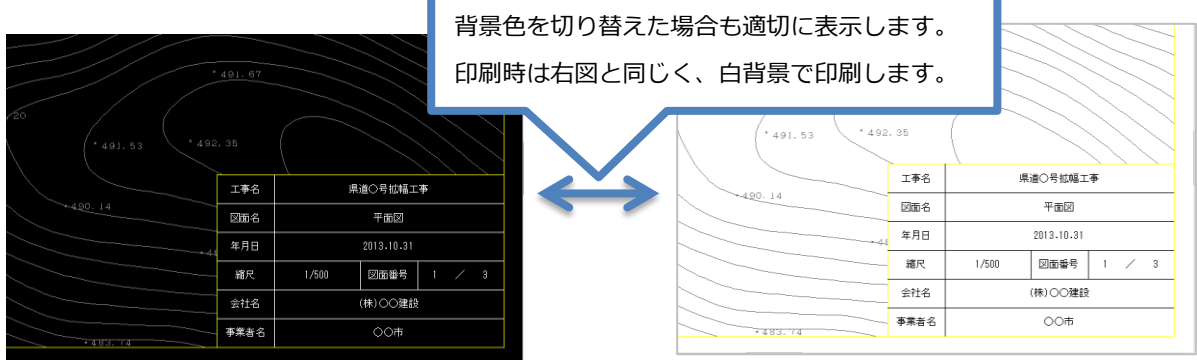

#### 作図

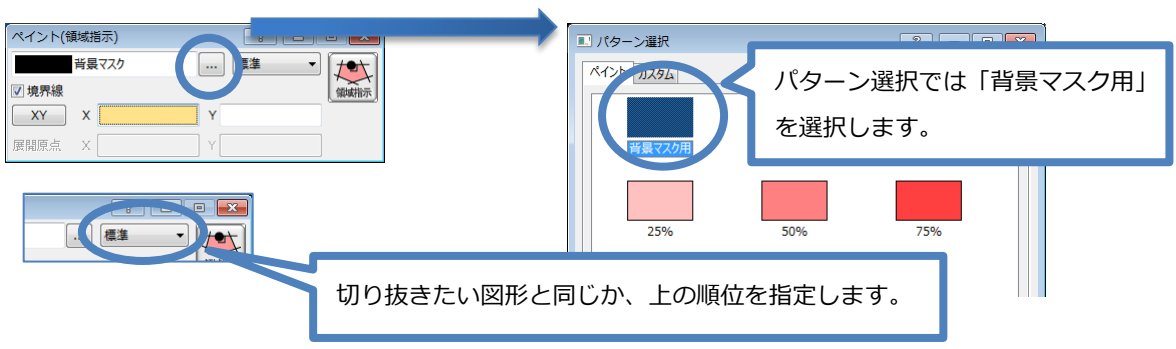

## エクスポート

背景マスク用ペイントは、SXF(sfc/p21)ファイルのエクスポートや、DXF/DWG ファイルのエクスポートでは、 塗り方式の背景マスク出力の条件に従って出力します。

| ? 💌                                   | 出力指示    |                        |
|---------------------------------------|---------|------------------------|
| 2 基本条件 要素変換条件                         | 出力領域指定  | 出力指示 色変換 線種変換 ストロークフォン |
| Ξ.ģ.                                  | 図面変換    |                        |
| 出力                                    | バージョン   | 2000形式                 |
| ループ変換                                 | 作図単位    | 図面系(mm)      東体系(m)    |
| ,ープ出力する                               | Z值変換    | □ Z値をZ座標値に変換する         |
|                                       | 外字      | 禁則文字置換設定               |
| 造を最適化する                               |         |                        |
| 線変換                                   | 属性変換    |                        |
| で出力する                                 | 色変換     | ■ 色番号を維持して変換する         |
|                                       | 線種変換    | ■線種名・ピッチを維持して変換する      |
| 負する 外字置換設定                            | 図形変換    |                        |
|                                       | 寸法線     | ■ 詳細図形に展開して変換する        |
| 「義データのレイヤを自動調整する                      | 引出線     | ■ 詳細図形に展開して変換する        |
|                                       | ハッチング   | ■詳細図形に展開して変換する         |
| ~~~~~~~~~~~~~~~~~~~~~~~~~~~~~~~~~~~~~ | 57.9    | ☑ 登録先にリンクラスタもコピーする     |
| の背景マスクをペイント図形として出力する                  | 文字      | □ 全角フォント時に文字を置換する      |
| マスクを白色で出力する(塗り方式)                     | 文字問題年(  | 2トローク) 配置基準            |
| ±a\du                                 | 文字問題==( | TrueType) 配置基準         |
| 11/0/                                 | 文字間隔有(  | 共通) 1文字分解              |
|                                       |         |                        |
|                                       | 育長マスク   | 目 注わちずの発見マフルを表示して出     |
|                                       |         | 日 重ジリシャック度 くくりてう思して山   |

### ● 観測現況展開の改良

#### 線パーツの作図位置を指定できるようになりました

位置を調整する場合は「詳細指定」を「する」にチェックして進行方向指定を行ってください。

|       |      |               | 登録名称: ブロック塀                  |
|-------|------|---------------|------------------------------|
| 見測コート | 917° | 登録名称          | 観測ロード:                       |
| 0001  | 線·面  | ブロック塀         |                              |
| 0002  | 線·面  | 石積(射影無し)      |                              |
| 0003  | 線·面  | 石積(射影有り)      | (観測展開                        |
| 0004  | 線·面  | 建物形状 < 単純線 >  |                              |
| 0005  | 線·面  | 有刺鉄線          | ☑現況 □放射 □プロット □名称 □標高文字      |
| 0006  | 線·面  | 法下線<単純線>      |                              |
| 0007  | 線·面  | コンクリート擁壁      | 図形属性                         |
| 8000  | 点    | マンホール         | //t.毎.恒· 1:l aver-1 - 1      |
| 0009  | 線·面  | 構田            |                              |
| 0010  | 線·面  | 法面(単独配置)<単純線> |                              |
| 0011  | 線·面  | ブロック塀         | データタイプ(線・面)                  |
| 0012  | 線·面  | 生垣            |                              |
| 0013  | 線·面  | 鉄柵            | 取得設定: ④ 開成                   |
| 0014  | 線·面  | 壁岩<単純線>       | 要素設定: 🔘 単純線 💿 スプライン          |
| 0015  | 線·面  | 側溝            |                              |
| 0016  | 線·面  | 石段<単純線>       |                              |
| 0017  | 線·面  | グレーチング<単純線>   | <b>線種:</b> 1:実線 →            |
| 0018  | 線·面  | 門<単純線>        |                              |
| 0019  | 線·面  | 桝<単純線>        | パーツ選択:                       |
| 0020  | 点    | 固庭            |                              |
| 0021  | 点    | 針葉樹林          |                              |
| 0022  | 点    | 広葉樹林          |                              |
| 0023  | 点    | マンホール(共同溝)    | ファイル/パールタ・                   |
| 0024  | 点    | 荒地            | //1//// /白・ 1時回(2州・11回・2月)の4 |
| 0025  | 点    | 芝地            | 構囲(塀・柵・垣)の4                  |
| 0026  | 線·面  | 等高線作図         | 詳細指定: @する (しない)              |
| 0027  | 線·面  | 建物<単純線>       |                              |
| 0028  | 線·面  | tatemono<単純線> | ピッチ: 4.0000 mm               |
| 0029  | 線·面  | グレーチング<単純線>   | 幅: 0.5000 mm                 |
| 0030  | 点    | マーク(二重丸)      | 離れ・ 0,0000                   |
| 0031  | 点    | マーク(点)        |                              |

### ● 地籍電子納品 電納ヘルパー<sup>+</sup> Ver.5.71 連携対応

Vup TOWISE BASIC GATE

#### 概要

電子納品要領(案)設定「平成25年4月 地籍調査成果電子納品要領」、「平成25年4月 地籍基本調査成果電子 納品要領 [都市部]」による電子納品ツールへの登録に対応しました。

同要領に対応した電納ヘルパー<sup>+</sup> Ver.5.71 で取り込み、最終的な電子納品データを作成することができます。 ※電納ヘルパー<sup>+</sup> では、別途、「地籍オプション(H25 版)」または「地籍基本調査オプション(H25 版)」が必要です。

| 電子納品ツールへ登録                                                                                                    | ▶ 電納へルパ・ | -+(国交 | 省設計版 w | rith 測量AP                                                                                                    | <b>直動</b> )                                                                                                    |                  |                                                                                                    |                                                                                                    |           |              |           | – 🗆 X                 |
|----------------------------------------------------------------------------------------------------|----------|-------|--------|----------------------------------------------------------------------------------------------------|----------------------------------------------------------------------------------------------------|------------------|----------------------------------------------------------------------------------------------------|----------------------------------------------------------------------------------------------------|-----------|--------------|-----------|-----------------------|
| 書き出し先: L:¥電子納品デ-9¥○○地区                                                                                                    | ファイル(F)  | 編集(E) | 表示(V)  | データ(D)                                                                                                    | イメージ<br>マーパ                                                                                                    | (I) ツーノ<br>ミーツ → | レ(T) ウ                                                                                                    | ィンドウ(W)                                                                                                    | ヘルプ(ト     | H)           | <u>@1</u> |                       |
| 選択された成果を電子納品ツールに登録します。                                                                                                    |          | Rc    | 要領     | ACボナ<br>(変) ・基準<br>要領案名<br>務管理                                                                                                    | 470<br>に (変)の進<br>新                                                                                                    | ir.              |                                                                                                    | er 34 = Colfait                                                                                                    | 8.0<br>   | 5-93107<br>X | 7029-     | j annersn 2 j fir kAn |
| 電子柄品要領(室):<br>平成25年 4月 延禧基本調査成果電子納品要領(都市部) ・<br>図面フィル変換形式:<br>Adobe (PDF) ・<br>測量成果ファイルを設備型-建動項目:<br>優考 ・ 」 15週子を付加する。<br>同業年日指数品質項目より約 いたのに比較対象とある。           |          |       |        | <ul> <li>1 平成16<sup>3</sup></li> <li>1 平成17<sup>3</sup></li> <li>1 平成17<sup>3</sup></li> <li>1 平成1<sup>3</sup></li> <li>1 平成20<sup>3</sup></li> <li>1 平成20<sup></sup></li></ul> | 車6月土本語<br>車4月地増子<br>車3月電子<br>車5月電子<br>車7月電子<br>車7月電子<br>車7月電子<br>車<br>車<br>1月電子<br>車<br>1月電子<br>車<br>1月<br>地<br>箱<br>本<br>部<br>3月電子<br>部<br>部<br>3月<br>電子<br>部<br>1<br>3<br>月<br>電子<br>二<br>二<br>二<br>二<br>二<br>二<br>二<br>二<br>二<br>二<br>二<br>二<br>二 | 新業務等             | 9電子納品<br>千納品要約<br>作ライン(5<br>9電子約品<br>でライン(5<br>5<br>イドライン(5<br>5<br>イドライン(5<br>5<br>4<br>5<br>4<br>5<br>5<br>5<br>5<br>5<br>5<br>5<br>5<br>5<br>5<br>5<br>5<br>5 | 要領(案)<br> <br>(案)<br> <br>(案)<br> <br> <br> <br> <br> <br> <br> <br> <br> <br> <br> <br> <br> <br> <br> <br> <br> <br> <br> | 雪民境界<br>早 |              |           |                       |
| <ul> <li>○ ためにしかける日本によっかがいていたしてとりまたします。</li> <li>○ 未物品のものだけを対象とする。</li> <li>その他設定</li> <li>○ 管督後に書子初品ツールを記載する。)</li> <li>○ 管督後に書出し先フォルグをエクスプローラで開く。</li> </ul> |          |       |        |                                                                                                    |                                                                                                    |                  |                                                                                                    | 0                                                                                                    | K         | キャンセル        |           |                       |

#### 電子納品ツールへの登録と電納ヘルパー+ Ver.5.71

## ● CAMBAS 移行データ読み込みの UI 改定

#### 概要

抽出データの一覧で、CADIOS キャビネットの階層表現ができるよう対応しました。 膨大な過去の CAMBAS データも、データ抽出さえしておけば、TOWISE からいつでも CADIOS キャビネットの 表現で確認することができるので、必要なデータを探して効率よくデータ移行を行うことができます。

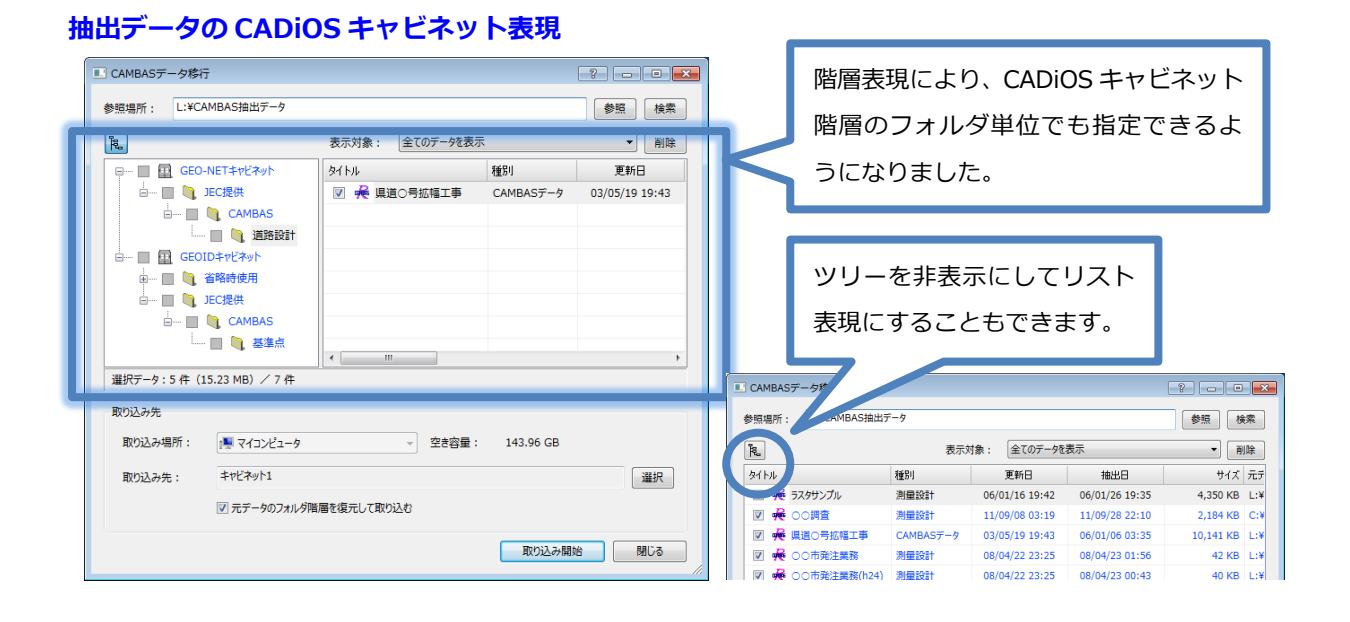

#### 抽出データの検索

抽出データを複数の Windows フォルダーで整理して管理している場合でも、検索機能を使う事で、目的のデー タの保管場所を簡単に探せるようになりました。

| ⊿ 🖳 コンピューター                                                                                                    | ? -                               |                                        | CAMBASデータの検索                                                                                                    | ? - • •                                 |
|----------------------------------------------------------------------------------------------------|-----------------------------------|----------------------------------------|----------------------------------------------------------------------------------------------------|-----------------------------------------|
| <ul> <li>▲ OS (C:)</li> <li>▲ ボリューム (D:)</li> <li>▲ 油 ガリューム (D:)</li> <li>▲ 単 田北データ</li> <li>▲ 平成21年</li> <li>▲ 平成22年</li> <li>▲ 平成23年</li> <li>▶ 通 平成24年</li> </ul> | -                                 | 検索 削除                                  | 検索開始フォルダ:         D:¥抽出データ           検索オプション         ダイトルを指定する           ダイトルを指定する         *OO市*           夏新日を描定する         2013/08/07 ・           指出日を描定する         2013/08/07 ・           労力・レクトリた検索する         2013/08/07 ・ | ◆現<br>× 2013/08/07<br>× 2013/08/07<br>× |
| 条件を排<br>検索でき                                                                                                    | 旨定してデータ<br>きます。                   | の保管場所を                                 | 【保管パス タイトル<br>平成24年 ○○市発注業務<br>平成24年 ○○市発注業務(h24)                                                                                                    | 1월91<br>列星221<br>列星221<br>列星221<br>,    |
| III CAMBASデータ移行                                                                                                    |                                   | ?                                      |                                                                                                    | 選択 キャンセル                                |
| 参照場所: D:¥抽出デーダ¥平成24年                                                                                                    | 長示対象: 全てのデータを表示                   | 参照 検索<br>▼ 削除                          |                                                                                                    |                                         |
|                                                                                                    | イトル 種別                            | 更新日                                    | 参照坦正を確定してデーク                                                                                                    | を認切や能に                                  |
|                                                                                                    | ✓ € ○○市発注業務 測量                    | 設計 08/04/22 23:25<br>時日 08/04/22 23:25 | 参照場所を唯たしてナーダ                                                                                                    | で、思いた思に                                 |
| □                                                                                                    | - <del>70</del> 000982主共初(124) 別重 | 100/04/22 23:23                        | 設定します。                                                                                                    |                                         |
| È ■ 🍋 CAMBAS                                                                                                    |                                   |                                        |                                                                                                    |                                         |

#### CADiOS キャビネットフォルダの階層復元取り込み

抽出データの CADiOS キャビネットのフォルダ階層を復元して取り込む便利なオプションを追加しました。

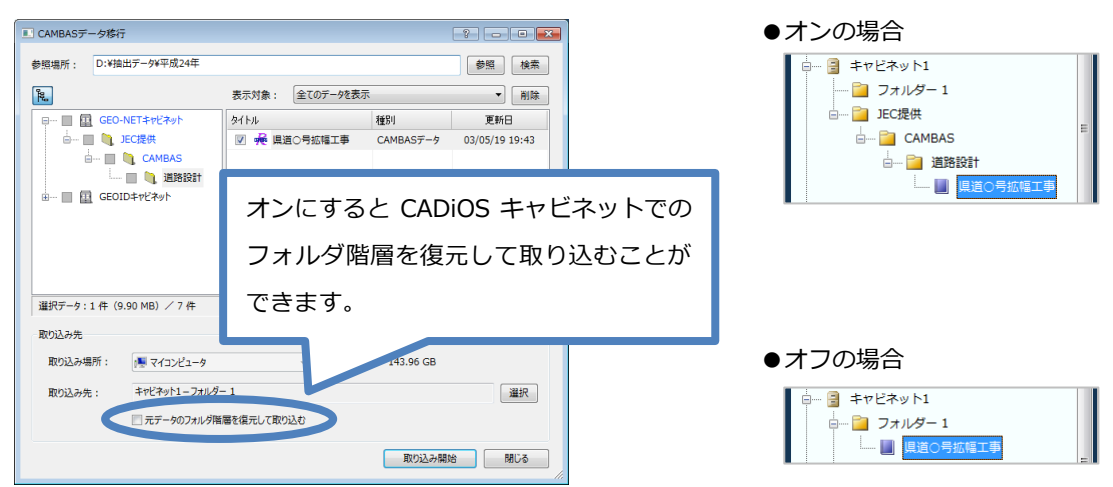

### 移行済みデータの表示マスク

リストに表示するデータを既に移行済みかどうかにより指定できるよう対応しました。

移行するデータの選択や不要となったデータの削除など、目的に合わせて切り替えることで、対象データをより 簡単に指定することができます。

| III CAMBASデータ | 7移行                    |       |                                             | ? - • ×      |
|---------------|------------------------|-------|---------------------------------------------|--------------|
| 参照場所: D:      | :¥抽出データ¥平成24年          | -     |                                             | <b>姜昭</b> 検索 |
| Page          |                        | 表示対象: | 全てのデータを表示                                   | ▼ [ 別除       |
|               | SEO-NETキャビネット<br>JEC提供 | 9717N | 全(0)データを表示<br>移行済みのデータを表示<br>直移行していないデータを表示 |              |

# ● パート図の改良

#### Vup TOWISE BASIC GATE

### パート図の表示順序を指定出来るようになりました

CAD 編集でのパート図の表示で、CAD 図形に対してパート図を表示する順序を、最前面、標準、最背面から指定 出来るようになりました。

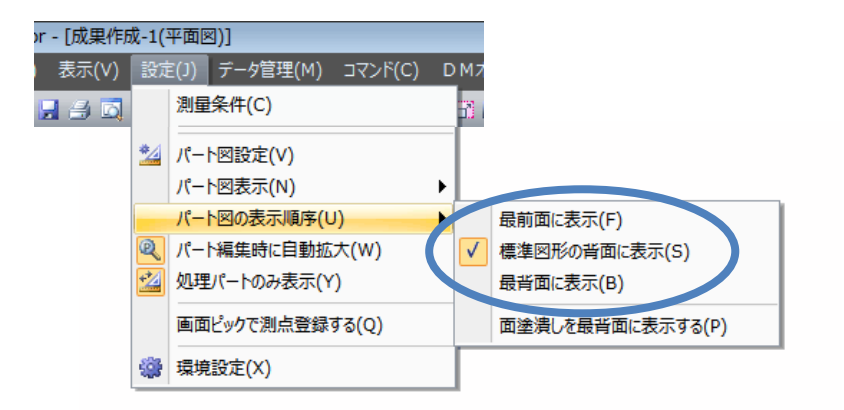

## パート図の塗り潰しをラスタに透過出来るようになりました

CAD 編集でのパート図の表示で、塗り潰しを最背面に表示するしないの指定が出来るようになりました、これに よりラスタ(2値)を透過して塗り潰しを表示出来るようになりました。

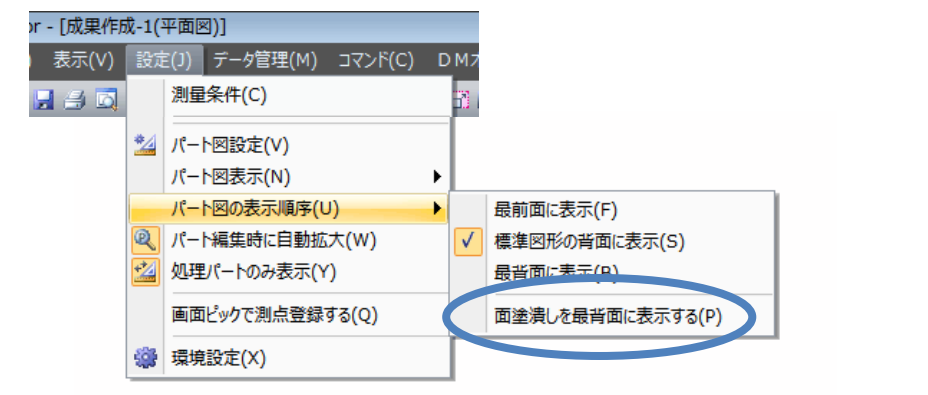

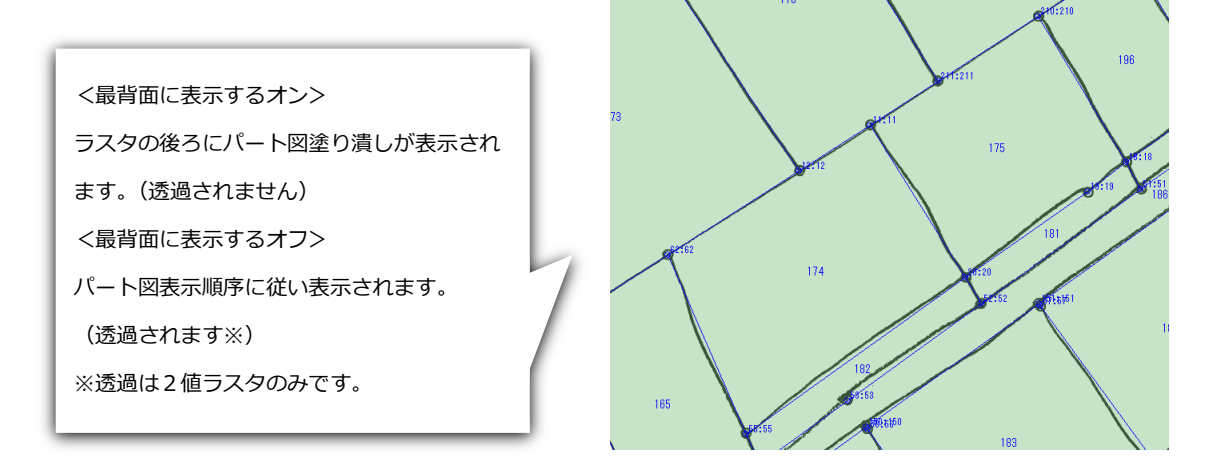

# ポップアップから「座標登録(測点検索)」が起動出来るようになりました

コマンドが起動していない状態のポップアップから「座標登録(測点検索)」を起動出来るようになりました。

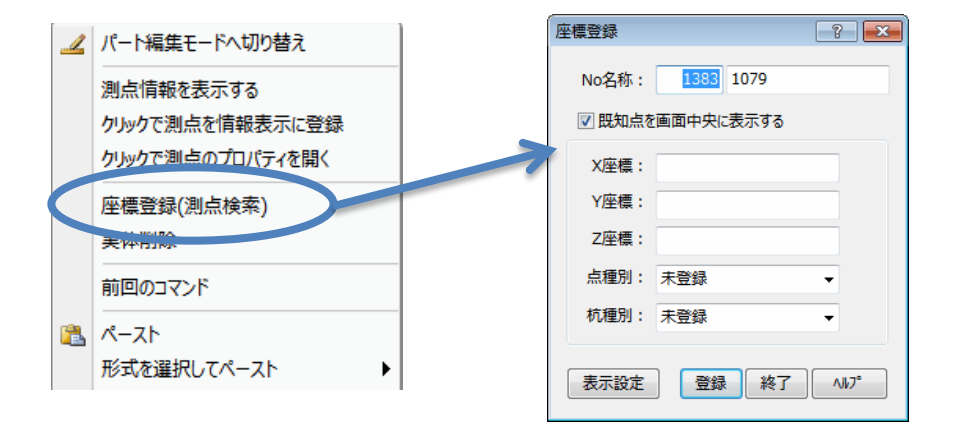

#### 画面から簡単に測点検索が出来るようになりました

「座標登録(測点検索)」にて、既知点(登録済みの点)を指定した場合に、画面中央に既知点を表示することが 出来るようになりました。

|                                                 | 座標登録                   | ? 🗙                             |
|-------------------------------------------------|------------------------|---------------------------------|
| 指定した既知点が画面の表示範囲の外にある場<br>合のみ、測点が画面中央になるように、表示位置 | No名称: 35<br>▼ 既知点を画面中央 | 35<br>に表示する                     |
|                                                 | X座標:                   | 52914.9570                      |
|                                                 | Y座標:                   | 1998.2800                       |
| -33:39-                                         | -0 <sup>386</sup> Z座標: |                                 |
| 35:85                                           | 点種別: 未登録               | -                               |
|                                                 | 杭種別: 未登録               | <b>-</b>                        |
| 37<br>:37                                       | 表示設定                   | ₹ <u>終了</u> <u>∧167°</u><br>155 |
|                                                 | 158-15R                |                                 |

## ポップアップから「実体削除」が起動出来るようになりました

コマンドが起動していない状態からのポップアップから「実体削除」が起動出来るようになりました。

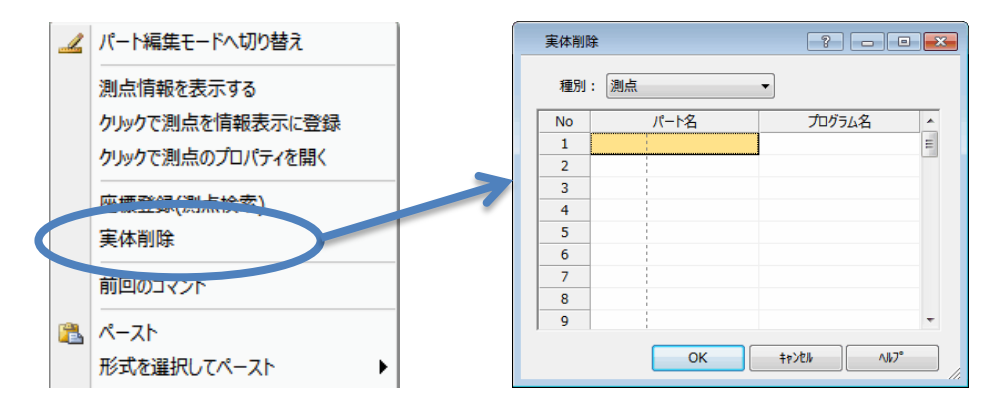

#### ● 観測データ受信の改良

ᆏ

#### Vup TOWISE BASIC GATE

#### 観測データに登録された現場属性を杭種別へ変換できる機能を追加しました

観測データ受信で手簿選択の右端にあるボタンを押して設定します。現場属性コードに対して杭種別を割り当て る形式です。また、観測データに記録されている4種類の点種別を TOWISE の点種別に割り当てることもできま

| 9 0                  |                  |                  |                  |                         |      |
|----------------------|------------------|------------------|------------------|-------------------------|------|
| 観測データ登録方法の選択         |                  |                  |                  | 3                       | ×    |
| 多角観測手簿( <u>T</u> )   | ☑ 多角(1)          | ✓ 突出(2)          | √境界( <u>3</u> )  | ☑ 現況( <u>4</u> )        |      |
| ☑ 細部観測手簿(S)          | 图 多角( <u>1</u> ) | 一 突出( <u>2</u> ) | ▼ 境界(3)          | 🔲 現況( <u>4</u> )        |      |
| 基準点観測手簿(K)           | ✓ 多角( <u>1</u> ) | ✓ 突出( <u>2</u> ) | √境界( <u>3</u> )  | <b>√</b> 現況( <u>4</u> ) |      |
| 基準点点検手簿(E)           | ☑ 多角( <u>1</u> ) | ☑ 突出( <u>2</u> ) | √境界( <u>3</u> )  | <b>☑</b> 現況( <u>4</u> ) |      |
| 🔲 図根多角点手簿(Z)         | ☑ 多角( <u>1</u> ) |                  |                  |                         |      |
| 突出点観測手簿(D)           | □ 多角( <u>1</u> ) | √ 突出(2)          | □ 境界( <u>3</u> ) | 現況(4)                   |      |
| 一筆地観測手簿(I)           | □ 多角( <u>1</u> ) | 突出( <u>2</u> )   | √境界( <u>3</u> )  | 現況(4)                   |      |
| 🔲 地籍点検手簿( <u>C</u> ) | ☑ 多角(1)          | ✓ 突出( <u>2</u> ) | √境界( <u>3</u> )  | <b>√</b> 現況( <u>4</u> ) |      |
| 地籍路線点検手簿(N)          | ☑ 多角( <u>1</u> ) |                  |                  |                         |      |
| 与点点検手簿( <u>0</u> )   | ☑ 多角( <u>1</u> ) | √ 突出(2)          | √境界(3)           | √現況(4)                  |      |
| 野帳に登録(Y)             |                  |                  |                  |                         |      |
| 観測データダンプ( <u>R</u> ) |                  |                  |                  |                         |      |
| 現況データ登録(G)           | 現場名( <u>N</u> )  | 境界測量             |                  |                         |      |
|                      |                  |                  | ОК               | (1+<br>(1+              | th 🛛 |

## ● インポート-数値平板の改良

#### 数値平板で観測した点を全て CAD 図形として展開できるようになりました

数値平板 CAD 図面内座標一覧の全ての座標を点図形(補助)として取り込む機能を追加しました。三次元座標の

場合は点図形の標高および Z 値にも反映します。

| 入力指示                           | ? <mark>×</mark> |
|--------------------------------|------------------|
| 入力基本設定シンボル設定 プロット設定 方位設定 特殊線設定 | 現況データ設定          |
| 基本設定                           |                  |
| ☑ 入力途中で図形を描画する( <u>D</u> )     |                  |
| 既存図面へ読み込む( <u>A</u> )          |                  |
| ☑ 保護書込みデータも読込対象にする( <u>H</u> ) |                  |
| ☑ 座標一覧の座標を補助点として登録する(Z)        |                  |
| マーク × : X  ・ サイズ 1.8000        | mm               |
| 网络约束                           |                  |
| 周性設定                           |                  |
| □ 半角文字を全角表現する( <u>₩</u> )      |                  |
|                                | 立字装飾設定           |
|                                | X T BROYEXAC     |
|                                |                  |
|                                |                  |
|                                |                  |
|                                |                  |
|                                |                  |
|                                |                  |
|                                |                  |
| 「パーツ初期化」 入力開始 キャンセル            | ~W7°             |

# ● 辺長角度作図コマンドの改良

Vup 測量 CAD

## 辺長と角度文字のみの作図ができるようになりました

数値情報だけを作図する作図モードが追加されました。 これにより、辺長と角度文字のみ作図することが出来るようになりました。

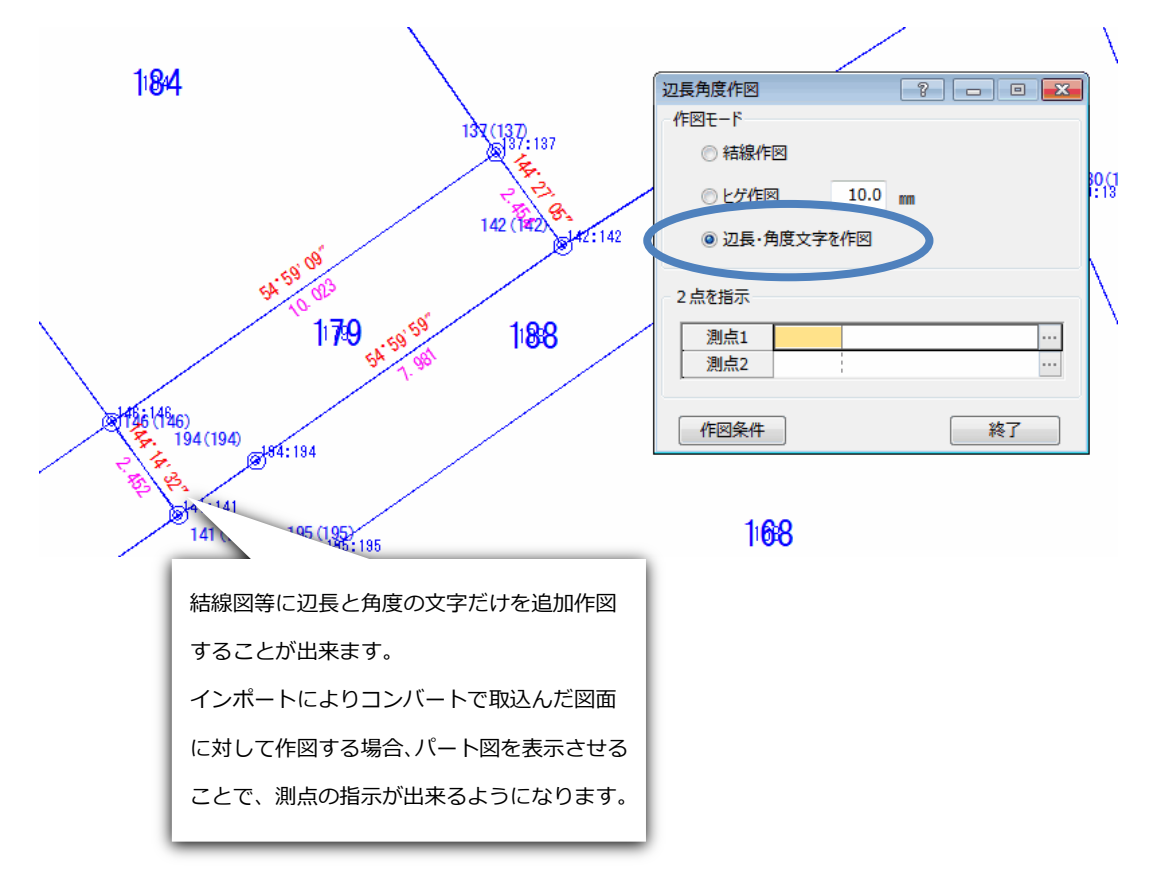

### ● 中心線および幅杭計算の改良

#### 中心点や幅杭点の算出位置を追加距離とステーションのどちらで保持するかのモードを追加しました

通常の使用ではどちらで保持しても変化なく、ブレーキポイントを設置した際の点の算出位置が変化します。追加距離で保持すればブレーキポイントを設置しても、それに影響することなく路線上の追加距離の位置で算出します。ステーションで保持すればブレーキポイントを考慮し、ブレーキポイント以降の位置であれば算出位置も調整します。

| 中心線 [新規]                      | 幅杭線 [新規]                                                                  |      |
|-------------------------------|---------------------------------------------------------------------------|------|
| 🔂 🚅 4 🕨 📓 📾 🏟                 | 🔁 🐸 4 🕨 🗎 🖻 🗠 📽                                                           |      |
| 路線名 1 路線-1                    | パート名 1 福杭線-1                                                              |      |
| ステーションビッチ 20 中間ビッチ 10         | 参照中心線 … 作成区分 左右                                                           | -    |
| 中間点自動登録開始No 2001 No杭自動算出 有り 🔻 | 登録開始点No(左) 3001 登録開始点No(右)                                                | 4001 |
|                               | 点Noの発生順序 入力順 マ 結線登録 無し                                                    | -    |
| 入力支援構成一覧                      | 結線(左) 結線(右)                                                               |      |
| 主要点中心点算出プレーキポイント              | 入力支援                                                                      |      |
| No 単/連 モード 追加距離 No + 中間       | No         単/連         モード         追加距離         No         +         作成区分 | 左拡幅  |
|                               | 1                                                                         |      |
| 2 1: 15川距離                    | 2 1:追加距離                                                                  |      |
| 3                             | 3 2: $\lambda \bar{\tau} \to 3$                                           |      |
|                               |                                                                           |      |

## ● 図根多角点選点手簿(新規コマンド)

#### New 地籍測量(CD 工程)

地籍図根多角測量の選点作業の記録である選点手簿を作成するコマンドを新規に追加しました。都市部官民基本 調査 基本多角測量の選点手簿も作成できます。作図の対象となる図郭を選択するとそこに含まれる測点を自動で 抽出しますので、各測点の標識形状を入力・確認した上で帳票を出力します。標識の材質と形状との対照関係を 地籍計算条件設定で指定し、選点手簿作成時の初期値として使用できますので、効率的に入力作業を行えます。

|     | □ □ □ □ □ □ □ □ □ □ □ □ □ □ □ □ □ □ □ |             |         |       |       |             |          |          |       |
|-----|---------------------------------------|-------------|---------|-------|-------|-------------|----------|----------|-------|
| 図面  | 図面種類: 図根多角点網図(選点図) 図式設定 基本属性 呼出 登録 編集 |             |         |       |       |             |          |          |       |
| 9   | タイトル: 地籍図根多角点選点手簿                     |             |         |       | 🛛 ७८४ |             |          |          |       |
|     | 注釈: *プラ                               | = プラスチック    |         | -1.00 | CAD   | 属性值         | 蜃先 ▼     |          |       |
| 図郭道 | 璧択<br>5変更 ↓ 並^                        | 「替え」「旧図郭設定」 |         |       |       |             |          |          |       |
| No  | D                                     |             | 図郭      |       | 次数    | ۲.          | 精度区分     |          |       |
| 1   |                                       | B1212-1     |         |       |       | 1           | 甲1       |          |       |
| 2   | 4                                     | B1211-2     |         |       |       | 1           | 甲1       |          |       |
| 3   |                                       | 1           |         |       |       |             |          |          |       |
| 4   | •                                     |             |         |       |       |             |          | -        |       |
| 測点一 | 一覧                                    |             |         |       |       |             |          | - 11     |       |
| 一括  | f変更 🗹 🛣                               | 、替え」標識形状    |         |       |       |             |          | - 11     |       |
| No  | D                                     | 測点          | 種別      |       | 材質    |             | 標識形状     | <u> </u> |       |
| 1   | . 10                                  | A12B1211-2  | 地籍図根多角点 | 金属橋   | Ę     | 50φ*70      | m金属標     |          |       |
| 2   | 601                                   | B12B1231-1  | 地籍図根多角点 | 金属橋   | Į     | 50φ*70      | mm金属標    |          |       |
| 3   | 602                                   | B12B1231-2  | 地籍図根多角点 | 金属標 5 |       | 50φ*70mm金属標 |          |          |       |
| 4   | 9                                     | A12B1211-1  | 地籍図根多角点 | 金属橋   |       | 50φ*70      | ma金属標    | Ψ.       |       |
| _   |                                       |             |         |       |       |             |          |          |       |
|     |                                       |             |         |       |       |             | \$\$\\$\ | ∧#7°     |       |
|     |                                       |             |         | 1     | 図郭に含  | まれる         | る測点を自動的  | 的に抽出     | し、測点一 |
|     |                                       |             |         | 覧     | として表  | 示しま         | इन       |          |       |
|     |                                       |             |         | :     | 地籍計算  | 条件設         | 定を参照し、   | 標識形      | 状の初期値 |
|     |                                       |             |         | と     | してセッ  | トしま         | इंग्र    |          |       |

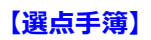

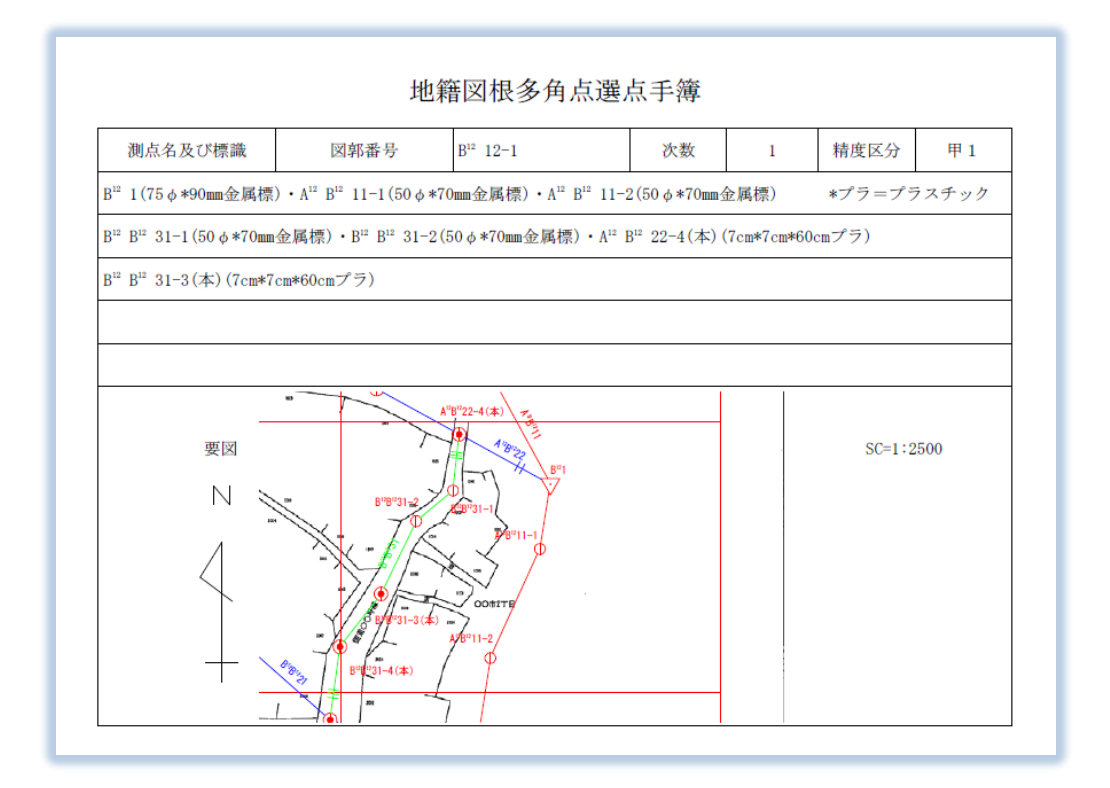

## 【選点手簿(凡例付)】

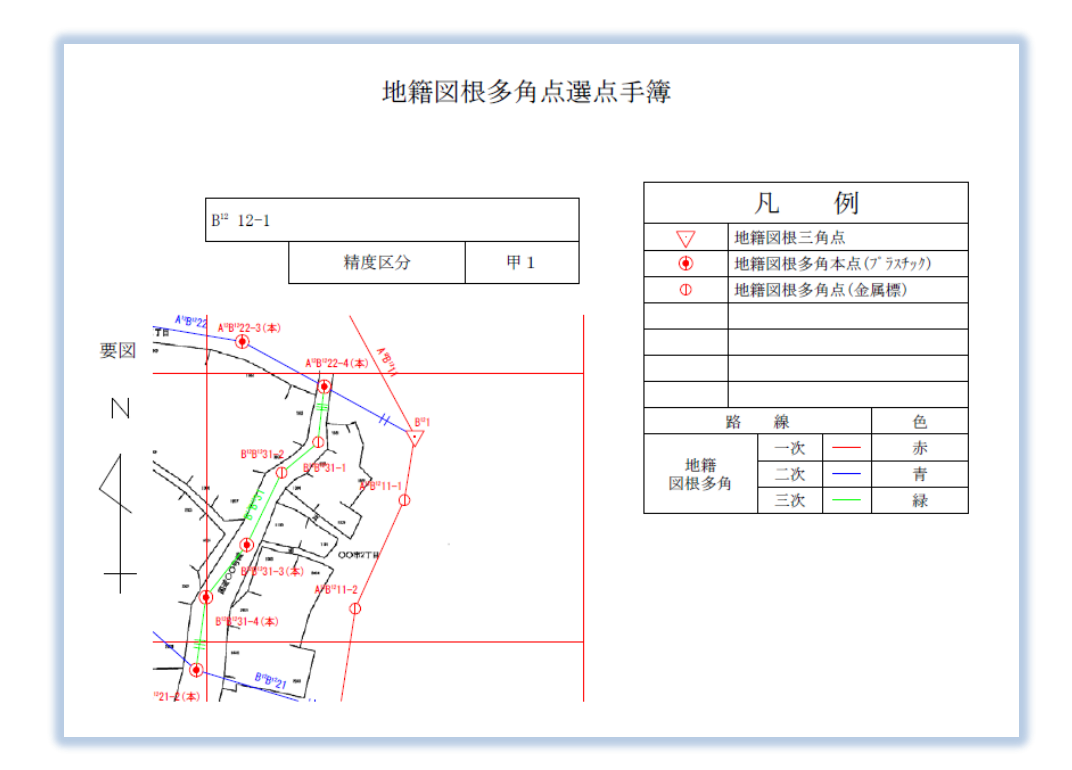

#### 概要

公共測量作業規程の準則の一部改正(平成25年3月)で、ネットワーク型RTK法による単点観測法での整合処 理後の点検方法が変更されましたので、それに応じて既知点整合計算点検計算コマンドに改良を加えました。ま た現行の地籍測量記載例に対する留意事項が平成25年4月に国土交通省から周知されましたので、その対象とな るコマンドや計算書に変更を加えました。

#### 既知点整合計算点検計算コマンドの改良

改正された準則では、整合処理後の点検は「座標補正を行った点と、座標補正に使用した既知点以外の既知点 の距離を、座標補正前後で比較する」ことになっています。これに対応するため、既知点整合計算点検計算コマ ンドの【起点】【終点】の入力条件を変更し、GPS 座標 DB の既知点整合用マニュアル入力点も座標補正に使用し た既知点以外の既知点 として選択できるようにしました。(これまでは整合計算後の測点のみ選択可)。これによ り改正前と後の点検方法どちらでも計算を行えるようになりましたが、改正前の点検方法の場合はコマンド画面 で判別できるようにしています。

| 既知点書  | 各計算点検計算[ 2:既知 | 点整合計算点検計算[2]]                       |                   |                    |       |
|-------|---------------|-------------------------------------|-------------------|--------------------|-------|
| 1 🚰 🍕 | 🕨 📄 📄 🌾       |                                     |                   |                    |       |
| パート名  | 2、既知点整合計      | 算点検計算[2]                            |                   |                    |       |
| No    | 起点            | 終点                                  | 点検距離              | 点検値                | 旧点検方法 |
| 1     | 305 305       | 147 147                             | 29.474            | 0.02               | 1     |
| 2     | 305 305       | 146 146                             | 51.844            | 0.02               | 3     |
| 3     | 305 305       | 145 145                             | 71.734            | 0.02               |       |
| 4     | 103 103       | 104 104                             | 19.530            | 0.00               | 3 •   |
| 5     | 104 104       | 106 106                             | 45.200            | 0.00               | 5 •   |
|       |               | 改正前の方法でも点検討<br>が、その場合は「旧点検ス<br>付きます | 「算を行えま<br>ら法」 列に● | す <u>+</u> ャン<br>が | ₽₩N7° |

#### 地籍測量記載例に対する留意事項への対応

国土交通省からの留意事項に対応するため、以下の機能改良を行いました。

- 成果表へ「測地成果 2011」を明記する
- 「精度管理表(地籍図根多角点)(点検測量)」を記載例 137 ページの様式に変更
- 「精度管理表(地籍図根多角点)(重複辺 XYZ)」を新たに追加し、基線の各成分(ΔX,ΔY,ΔZ)で重複辺の 点検を行えるようにする
- 「地籍調査の成果の認証の請求及び認証の承認申請に係わる添付書類の作成要領(平成14年3月14日)」
   に基づいた図式「図根三角点網図(H23)」「図根多角点網図(H23)」を追加

| GPS測量計算条件設定   |                 |              |                                           |
|---------------|-----------------|--------------|-------------------------------------------|
| 精度管理計算簿(地籍測量) | 精度管理計算簿         | (地籍測量)       |                                           |
|               | 新点の標準偏差         |              |                                           |
|               | 水平位置            | 10 cm        |                                           |
|               | 標高              | 20 cm        |                                           |
|               | 基線ベクトルの環閉合差     |              |                                           |
|               | 水平 (ΔN, ΔE)     | 20 mm × √ N  |                                           |
|               | 高さ (AU)         | 30 mm × √ N  | 重塩辺の占桧を 其線ベクトルの                           |
|               | 重複基線ベクトルの較差     |              | 主後200点快を、奉献ペント・1000<br>タポみ(VV7) で行うるようにか。 |
|               | 水平 (ΔN, ΔE)     | 20 mm        | 各成力(ヘヤZ)(1」えるようにな                         |
|               | 音+ (A11)        | 20           | りました                                      |
|               | 各成分(ΔΧ, ΔΥ, ΔΖ) | 25 mm        | <del>70</del> 1                           |
|               |                 | (N: <u>2</u> | ±x./                                      |

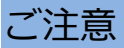

# ●データの互換性について

TOWISE Version 5.2.1.0 では、データの構造が拡張されています。

下位バージョンのデータを開くと 5.2.1.0 のデータ形式へ自動コンバートされ、そのまま保存終了すると下位方 向への互換性がなくなります。

混乱を避ける為にも、作業環境のすべての TOWISE バージョンを統一して頂きます様、お願い致します。

## ●動作環境について

TOWISE Version 5.2.1.0 の動作環境は、以下の通りです。

| OS        | Windows 8 / Windows 7 SP1<br>Windows Vista SP2 / Windows XP SP3 |  |  |  |  |  |
|-----------|-----------------------------------------------------------------|--|--|--|--|--|
| СРՍ       | 各 OS が、推奨するスペック以上                                               |  |  |  |  |  |
| 必要メモリ     | 各OSが、推奨するスペック以上                                                 |  |  |  |  |  |
| 必要 HD 空容量 | 600MB 以上(推奨 1GB 以上)                                             |  |  |  |  |  |
| 必要解像度     | 解像度 1,024×768 (推奨 1,280×1,024 以上)                               |  |  |  |  |  |
|           | 包数  24 ビット(16,777,216 包)                                        |  |  |  |  |  |
| その他       | Internet Explorer(IE)6.0以上                                      |  |  |  |  |  |

※ 64 ビット OS は、Windows 8、Windows 7 のみの動作保障になります。また、64 ビット OS では、32 ビット互換モード(WOW64)での動作になります。

※ Windows 7 の Windows XP Mode、及びその他の仮想 OS 上での動作は保障致しません。

以上